## Exporting a Jupyter Notebook to HTML with Embedded Images

20201114 Eric Huber - CS Instructional Design Team

This tutorial shows you how to export a notebook to PDF exactly as it looks in your Jupyer Notebook workspace. Suppose your finished notebook looks like just like the one below, for reference. Before doing anything else, make sure that you've saved your notebook by going to File > Save All in the notebook workspace.

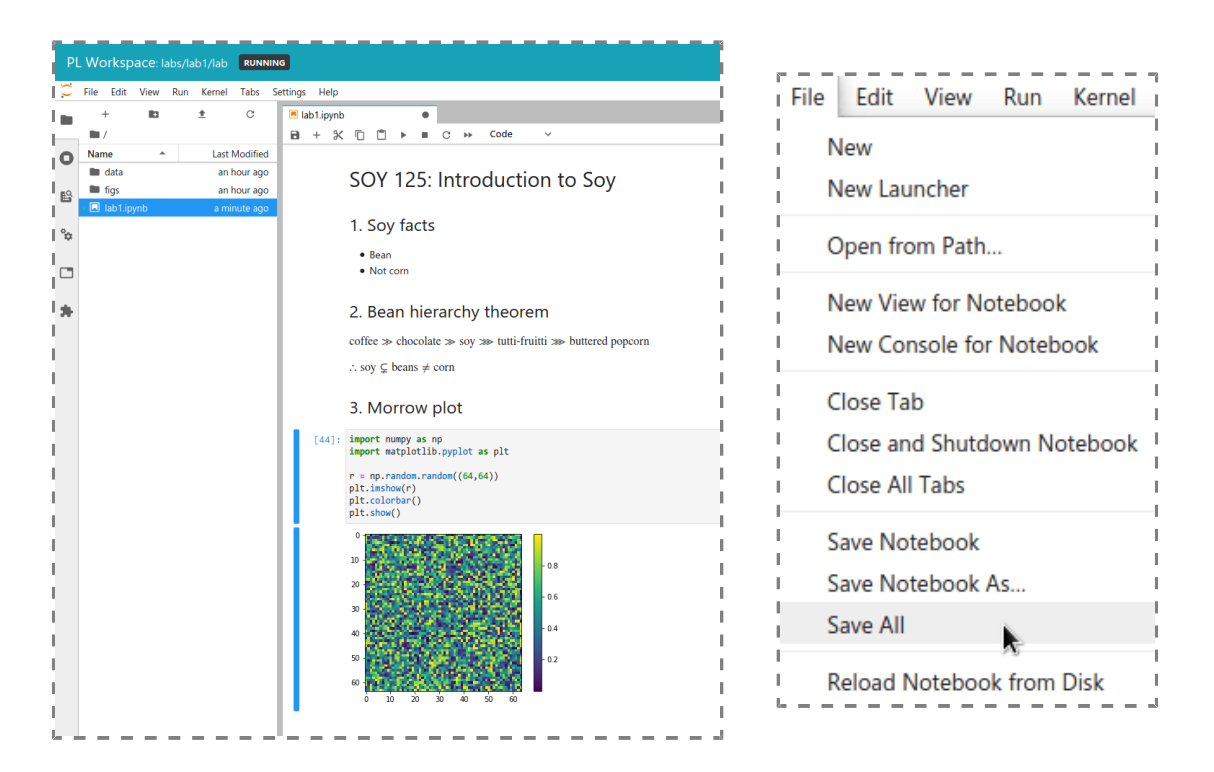

You may want to make a backup duplicate of your notebook too. You can download a copy of your notebook as-is by right-clicking on the ipynb file and choosing Download.

Find the last cell in your notebook and click in the margin to the left of it. This selects the cell without selecting the text in it. Then, press the "b" key. This creates a new cell below.

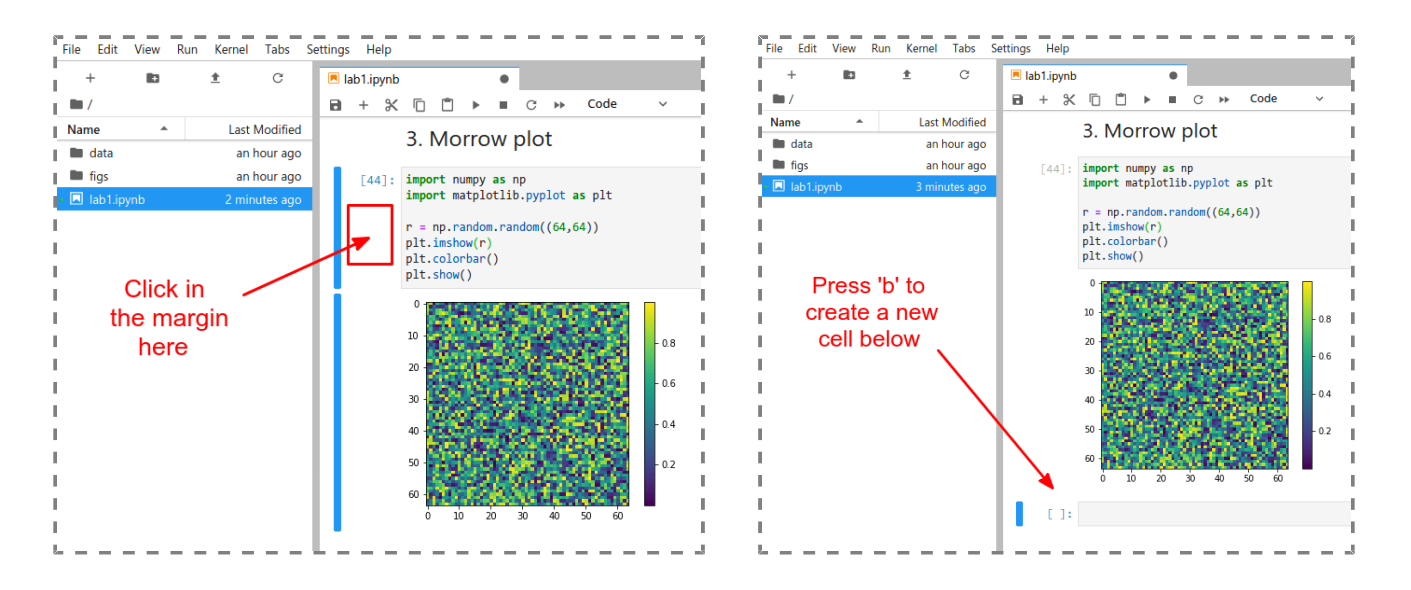

Make sure the type of the new cell is set to "Code" in the toolbar (not "Markdown"), and then enter the following code snippet. The initial exclamation marks are important, so please enter it exactly:

!pip install jupyter\_contrib\_nbextensions >/dev/null
!jupyter nbconvert \*.ipynb --to html\_embed

Now, if you run the new code cell, it will process for about a minute, and then an HTML file will be created in your file manager.

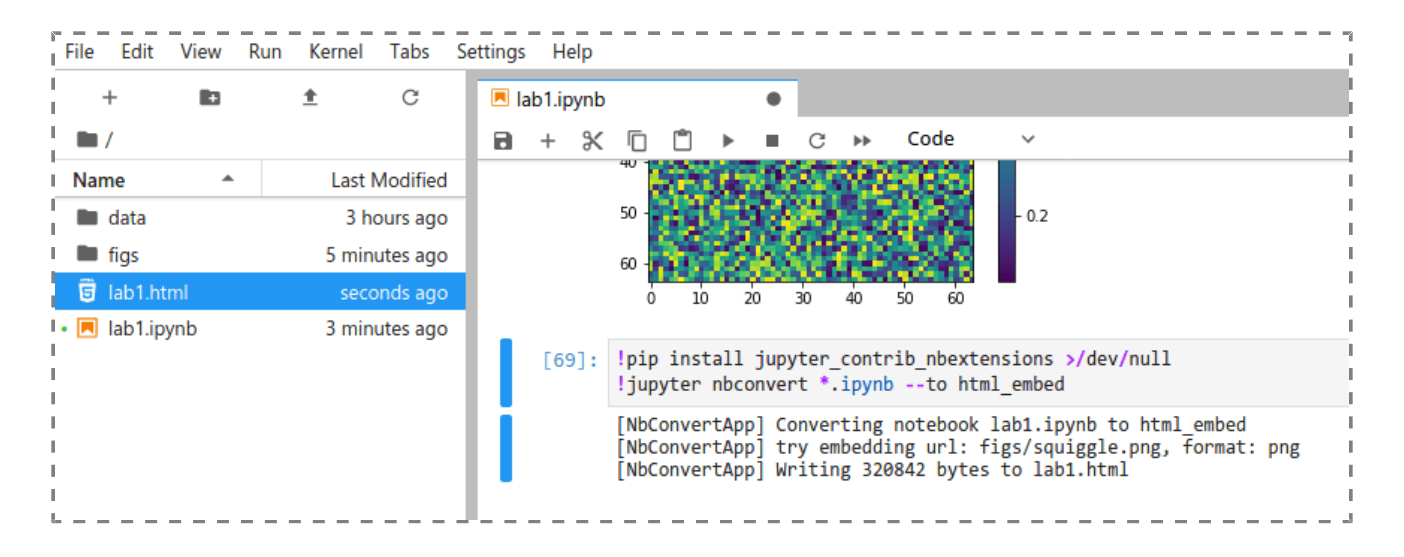

You can right-click on the new HTML file and choose "Open in New Browser Tab".

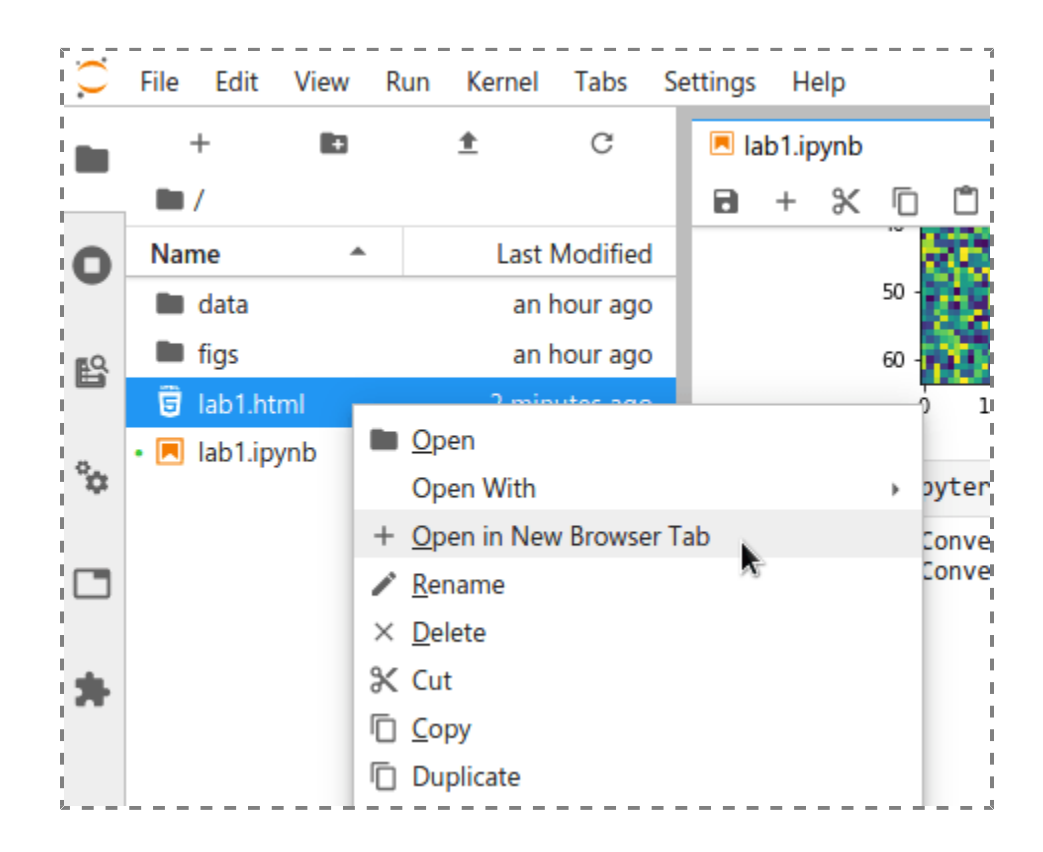

If everything worked out, then you should see a copy of your work in a new browser tab with all of the embedded images intact, as well as LTEX:

|          | SOY 125: Introduction to Soy                                                                            |
|----------|----------------------------------------------------------------------------------------------------|
|          | 1. Soy facts                                                                                            |
|          | Bean     Not corn                                                                                       |
|          | 2. Bean hierarchy theorem                                                                               |
|          | ${\rm coffee} \gg {\rm chocolate} \gg {\rm soy} \ggg {\rm tutti-fruitti} \ggg {\rm buttered \ popcorn}$ |
|          | $\therefore$ soy $\subsetneq$ beans $\neq$ corn                                                         |
|          | 3. Morrow plot                                                                                          |
| In [44]: | <pre>import numpy as np<br/>import matplotlib.pyplot as plt</pre>                                       |
|          | <pre>r = np.random.random((64,64)) plt.imshow(r) plt.colorbar() plt.show()</pre>                        |
|          | 0<br>10<br>- 0.8                                                                                        |
|          | 20                                                                                                    |
|          | 40 - 0.4                                                                                                |
|          | 50                                                                                                    |

You should now be able to use File > Print in your browser and use the option "Print to File" (Firefox) or "Save as PDF" (Chrome) in the print dialog box to save the document as a PDF file on your own computer. You may need to adjust the print settings for scaling to prevent overflow on the sides.

|                        |                                                                                                    |  | Print                     |                                                                      | 1 page I      |
|------------------------|----------------------------------------------------------------------------------------------------|--|---------------------------|----------------------------------------------------------------------|---------------|
| SOY 12                 | 5: Introduction to Soy                                                                                                    |  | Destination               | Save as PDF                                                          | • I           |
| 1. Soy fa              | 1. Soy facts                                                                                                    |  | Pages                     | All                                                                  | - I           |
| Bean     Not com       |                                                                                                    |  | Layout                    | Portrait                                                             | •             |
| 2. Bean<br>coffee > cl | 2. Bean hierarchy theorem<br>coffee > chocolate > soy >> tutti-fruitti >> buttered popcorn                                                                                                    |  | More settings             |                                                                      | ^             |
| I Soy ⊆ be             | ans $\neq$ corn                                                                                                    |  | Paper size                | Letter                                                               | T I           |
| 3. MOITO               | <pre>w plot<br/>: import mumpy as np<br/>import matplotlib.pyplot as plt</pre>                                                                                                    |  | Pages per sheet           | 1                                                                    | - I           |
|                        | <pre>r = np.random.random((64, 64)) plt.inshow(r) plt.colorbar() plt.show()</pre>                                                                                                    |  | Margins                   | Default                                                              | • I           |
|                        |                                                                                                    |  | Scale                     | Custom<br>90                                                         | • I<br>I<br>I |
|                        |                                                                                                    |  | Options                   | <ul> <li>Headers and footers</li> <li>Background graphics</li> </ul> | 1<br>5 1      |
| In (73                 | : [pip install jupyter_contrib_nbextensions >/dev/null<br>]jupyter nbconvert *.ipynbto html_embed<br>[NbConvertApp] Converting notebook labl.jpynb to html_embed<br>[NbConvertApp] Writing 309467 bytes to labl.html |  | Print using system dialog | (Ctrl+Shift+P)                                                       |               |
|                        |                                                                                                    |  |                           | Cancel                                                               | Save          |